## **LCDPR - LIVRO CAIXA DIGITAL DO PRODUTOR RURAL**

## INTRODUÇÃO

O Livro Caixa Digital do Produtor Rural (LCDPR) é uma declaração eletrônica criada pela Instrução Normativa RFB nº 1.848/2018, obrigatória para a pessoa física que mantém operação rural de grande porte.

O arquivo deve ser apresentado pelo produtor rural pessoa física que auferir durante o ano receita bruta total da atividade rural superior a R\$ 4.800.000,00 (quatro milhões e oitocentos mil reais). Excepcionalmente, para o ano calendário 2019 este limite é de R\$ 7.200.000,00 (sete milhões e duzentos mil reais).

A geração do LCDPR será feita com base nos lançamentos contábeis efetuados nas contas de caixa e banco relacionados à atividade rural.

No caso de exploração de imóvel rural por mais de uma pessoa física, cada produtor rural que individualmente, obtiver receita bruta em valor superior ao limite anual, está obrigado a entregar o arquivo digital do LCDPR. A entrega é facultativa para os que não atingirem o limite de receita bruta, que deve abranger todas as unidades rurais exploradas pelo produtor, individualmente ou com terceiros.

Uma situação bastante corriqueira na atividade rural é a existência de grupo familiar proprietário de vários imóveis rurais, em que a aquisição de insumos é efetuada de forma conjunta, sendo posteriormente dividido o custo entre os diversos proprietários. Há também situações em que a escrituração contábil das receitas e despesas é única, mas a renda é distribuída para o casal. Nesse caso, cada um dos produtores, atingido o limite de receita bruta anual, deverá entregar a declaração.

De modo a facilitar a geração das declarações nestas situações específicas, foi criada no sistema a possibilidade de exportar e importar os lançamentos contábeis do LCDPR na proporção desejada entre cada produtor pessoa física obrigado a efetuar a entrega. Assim, na exportação de lançamentos, emissão de relatórios e geração da declaração, é possível determinar o percentual do valor de cada lançamento contábil a ser considerado.

## **PROCEDIMENTOS DE GERAÇÃO DO LCDPR**

### 1) Parâmetros da Empresa

Para que seja possível informar campos específicos nos lançamentos contábeis da atividade rural, e posterior geração do arquivo, é necessário informar nos parâmetros do estabelecimento a sujeição a essa obrigação acessória, marcando o campo abaixo. Este campo será habilitado somente quando no cadastro da empresa o campo CNPJ estiver em branco.

# ao<sup>3</sup>

| mpresa Parâmetros                                   |                          |        | Novo            |
|-----------------------------------------------------|--------------------------|--------|-----------------|
| Gerais Sistema Contábil Folha de Pagamento CPRB eSo | cial/REINF Plataforma Sa | ge     | Craupe          |
| Principal Integração                                |                          |        | 2 Over          |
|                                                     |                          |        | Hengencies      |
| Estrutura do plano de contas X-X-X-XX-XX-XXXXX      |                          |        | Cancelar        |
| Sequência de código reduzido                        |                          |        | Copiar          |
| Livro Caixa                                         | Livros Oficiais          |        | Colar           |
| Conta analítica de caixa                            | Livro                    | Página | Destane         |
| Opção de Emissão                                    | Livro diário             | 46     |                 |
| Com base na movimentação da conta de caixa          | Livro razão              | 2      | Pesquisar       |
| O Com base nos lotes de caixa                       | Livro LALUR              |        | Importar        |
| Produtor rural pessoa física obrigado ao LCDPR      | Livro caixa              |        | Imprimir        |
| Opçao Padrao para Detalhamento dos Relatorios       |                          |        | Ajuda           |
| Último grau                                         |                          |        | Sair            |
| O Penúltimo grau (recomendável)                     |                          |        | 108 Dissolution |
| () Antropolitimo erail                              |                          |        | IC B Diagnost   |

# 2) Plano de Contas

Devem ser informados no Plano de Contas as contas contábeis analíticas de caixa e bancos que irão compor o LCDPR. Esta informação será também utilizada na geração do relatório normal de Livro Caixa, que passa agora a possibilitar também a inclusão da movimentação financeira que transita pelas contas bancárias da empresa, e não somente a conta caixa.

Portanto, este campo estará habilitado para todas as contas analíticas do Ativo (grupo 1), inclusive para as empresas não obrigadas à geração do LCDPR.

|                                                      |                                                                                                    | 010.000000033                                                                                                    | 824       |          | 12511               | 1021                     |     |                                       |    |                                                 |
|------------------------------------------------------|----------------------------------------------------------------------------------------------------|----------------------------------------------------------------------------------------------------|-----------|----------|---------------------|--------------------------|-----|---------------------------------------|----|-------------------------------------------------|
| Classificas                                          | ção                                                                                                    | 111010100                                                                                                    | 01 Código | 1 Digito | 9 Grau              | 6                        |     |                                       |    | Novo                                            |
| Descrip                                              | ção CAIXA                                                                                                    |                                                                                                    |           |          | Notureza            | D                        |     |                                       |    | Commen                                          |
| Plano Referencial                                    | ECF                                                                                                    |                                                                                                    |           |          |                     |                          |     | ~                                     |    |                                                 |
| ano Referencial FCC                                  | ONT                                                                                                    |                                                                                                    |           |          |                     |                          |     | ×                                     |    | Exduir                                          |
| Conta de Custo I                                     | ECF                                                                                                    |                                                                                                    |           |          |                     |                          |     | ~                                     |    | Gencelar                                        |
| Tipo para 1                                          | DREE                                                                                                    |                                                                                                    |           |          |                     |                          |     | ~                                     |    | Desfager                                        |
| Coldina da l                                         | and the local sectors of the local sectors of the l |                                                                                                    |           |          |                     |                          |     |                                       |    |                                                 |
| Course of                                            |                                                                                                    |                                                                                                    |           |          |                     |                          |     | 1                                     |    | Eltro                                           |
| Coldgo de                                            | Cont                                                                                                    | a de caixa/banco<br>a avolucivamente de co                                                                                               | mantacka  |          |                     |                          |     | 0                                     |    | Eltro<br>Pesquisar                              |
| Congo de                                             | Cont                                                                                                    | a de caixa/banco<br>a avcluciuamente de co<br>a inativa                                                                                  |           |          |                     |                          |     |                                       |    | Eltro<br>Pesquisar<br>Imprimir                  |
| Código Cassif                                        | Cont<br>Cont<br>Cont                                                                                                    | a de caixa/banco<br>la exclusivamente de co<br>a inativa<br>Descrição                                                                    |           |          | Grau                | Tipo                     | SCP | Inativa                               | 1. | Eltro<br>Pesquisar<br>Imprimir<br>Ajuda         |
| Código Classif                                       | Cont<br>Cont<br>Cont                                                                                                    | a de caixa/banco<br>a evolucivamente de co<br>a inativa<br>Descrição<br>ATIVO                                                            | mosescia  |          | Grau                | Tipo                     | SCP | Inativa                               | ^  | Eltro<br>Pesquisar<br>Imprimir<br>Ajuda<br>Sair |
| Código Classif<br>0 1<br>0 11                        | Cont<br>Cont<br>Cont                                                                                                    | a de caixa/banco<br>a exclusivamente de co<br>a inativa<br>Descrição<br>ATIVO<br>CIRCULANTE                                              | manzaria  |          | Grau                | Tipo                     | SCP | Inativa<br>0                          |    | Eltro<br>Pesquisar<br>Imprimir<br>Ajuda<br>Sair |
| Código Classif<br>0 1<br>0 11<br>0 111               | Cont<br>Cont<br>Cont                                                                                                    | ta de caixa/banco<br>la avelucivamente de co<br>la inativa<br>Descrição<br>ATIVO<br>CIRCULANTE<br>DISPONIBILIDADE                        | mantacia  |          | Grau                | Tipo                     | SCP | Inativa<br>0<br>0<br>0                | î  | Eltro<br>Pesquisar<br>Inprimir<br>Ajuda<br>Şair |
| Código Classif<br>0 1<br>0 11<br>0 111<br>0 11101    | Cont                                                                                                    | ta de caixa/banco<br>la avelucivamente de co<br>ta inativa<br>Descrição<br>ATIVO<br>CIRCULANTE<br>DISPONIBILIDADE<br>NUMERÁRIOS          | manaria   |          | Grau<br>2<br>3      | Tipo                     | SCP | Inativa<br>0<br>0<br>0<br>0           |    | Eltro<br>Pesquisar<br>Imprimir<br>Ajuda<br>Şair |
| Código Classif<br>0 1<br>0 11<br>0 11101<br>0 111010 | Cont<br>Cont<br>Cont<br>ficação A                                                                                                    | ta de caixa/banco<br>la exclusivamente de co<br>ta inativa<br>Descrição<br>ATIVO<br>CIRCULANTE<br>DISPONIBILIDADE<br>NUMERÁRIOS<br>CAIXA | manaria   |          | Grau<br>2<br>3<br>4 | Tipo<br>2<br>3<br>4<br>5 | SCP | Inativa<br>0<br>0<br>0<br>0<br>0<br>0 |    | Eltro<br>Pesquisar<br>Imprimir<br>Ajuda<br>Şair |

## 3) Cadastro de imóveis rurais

Para acessar as rotinas específicas do LCDPR, acesse o menu específico criado no menu Módulos:

| Apuração das Demonstrações Contábeis    |   |                          |  |
|-----------------------------------------|---|--------------------------|--|
| Geração do Arquivo da ECD               |   |                          |  |
| Geração do Arquivo da ECD (Layout 1.00) |   |                          |  |
| Escrituração Contábil Fiscal            | > |                          |  |
| Geração do Arquivo do FCONT             |   |                          |  |
| Plano Referencial                       | > |                          |  |
| LCDPR                                   | > | Cadastro de Imóveis      |  |
|                                         |   | Contas Bancárias         |  |
|                                         |   | Alteração de Lançamentos |  |
|                                         |   | Relatório de Conferência |  |
|                                         |   | Geração do Arquivo       |  |
|                                         |   |                          |  |

Com exceção do item Contas Bancárias (que utiliza o mesmo cadastro da rotina de Conciliação Bancária) os demais itens somente poderão ser acessados para as empresas marcadas nos parâmetros da empresa como sujeitas ao LCDPR.

Para a efetivação dos lançamentos e geração do arquivo é obrigatório o cadastro dos imóveis rurais que comporão a declaração, conforme tela abaixo. Caso o produtor não seja proprietário de 100% do imóvel, devem também ser cadastrados os demais proprietários (Terceiros), com o seu respectivo percentual de propriedade.

No LCDPR devem ser informados todos os imóveis pertencentes ao produtor rural, e todos os lançamentos contábeis devem ter a informação do imóvel respectivo. Para facilitar a informação deste campo nos lançamentos, o sistema trará sempre como default o menor código cadastrado.

Portanto, sugerimos que seja inicialmente cadastrado o imóvel que receberá a maior quantidade de lançamentos contábeis ao longo do exercício.

| Código               | 1                                                                                                    |              | Novo      |
|----------------------|----------------------------------------------------------------------------------------------------|--------------|-----------|
| Nome                 |                                                                                                    |              | Gravar    |
| CEP                  |                                                                                                    |              | Exclur    |
| Endereço             | Complement                                                                                                    | to           | Cancelar  |
| Bairro               | Conpiction                                                                                                    |              | Desfazer  |
| UF                   | ~                                                                                                    |              | Bacquirar |
| Município            |                                                                                                    | ~            | Cesquiadi |
| CAFIR                |                                                                                                    | trend .      | Ajuda     |
| CAEPF                |                                                                                                    |              | Sair      |
| Inscrição estadual   |                                                                                                    |              |           |
| ipo de Exploração    |                                                                                                    | ~            | =         |
| Participação         | %                                                                                                    |              | Z         |
| adastro de Terceiros |                                                                                                    |              | - 2       |
| CPF                  |                                                                                                    |              |           |
| Nome                 |                                                                                                    |              |           |
| Tipo                 | ×                                                                                                    |              |           |
| Participação         | %                                                                                                    |              |           |
|                      | Inserir Excluir Cance                                                                                                    | elar         |           |
| CPF                  | Nome                                                                                                    | Participação |           |
|                      | And the second second s |              |           |

No campo Tipo de Exploração deve ser informada uma das opções abaixo: 1

- Exploração individual
- 2 Condomínio
- 3 Imóvel arrendado
- 4 Parceria
- 5 Comodato
- 6 Outros

No campo Tipo (cadastro de terceiros, quando for o caso) deve ser informada uma das opções abaixo: 1 - Condômino

- 2 Arrendador
- 3 Parceiro
- 4 Comodante
- 5 Outros

# 4) Contas Bancárias

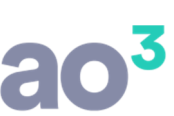

Cadastre as contas bancárias com movimentação a serem apresentadas no LCDPR, e efetue a vinculação com as respectivas contas contábeis.

|            | 0       | ódigo 1   |      |         |       | Navo     |
|------------|---------|-----------|------|---------|-------|----------|
|            | Des     | crição    |      |         |       | Gravar   |
|            |         | Banco     |      |         | ~     | Excluir  |
|            | Aç      | gência    | DV   |         |       | Cancelar |
|            | ŝ       | Conta     | DV   | 1       |       | Copiar   |
| entificaçã | io no E | ktrato    | a te |         |       | Colar    |
| 6          | onta Co | ontábil   | D/C  | -       | ~     | Desfazer |
| Código     | Banco   | Descrição |      | Agência | Conta | Ajuda    |
|            |         |           |      |         |       | Sair     |
|            |         |           |      |         |       |          |
|            |         |           |      |         |       | Videor   |
|            |         |           |      |         |       | VIGEOS   |

## 5) Lançamentos

Durante a efetivação dos lançamentos contábeis (on-line e em lote) devem ser informados dados complementares para geração do LCDPR, nos campos abaixo. Este quadro será habilitado apenas quando a conta a débito ou a crédito estiverem marcadas no plano como sendo contas de Caixa/Banco.

Durante o lançamento alguns campos já serão preenchidos com um conteúdo padrão, devendo ser alterados se necessário.

| do Lançamento                      | 01/01/2019<br>Efetuar Digitação | por:  | Verificar a diferença |                              | Mostrar Lançamentos<br>Mostrar Saldo | <u>N</u> ovo<br><u>G</u> ravar<br>Excluir |
|------------------------------------|---------------------------------|-------|-----------------------|------------------------------|--------------------------------------|-------------------------------------------|
| Débito<br>Crédito                  | 19                              | CAIXA | ×                     | 1101010001                   |                                      | <u>Cancelar</u><br>Copiar                 |
| Valor<br>Centro de Custo<br>Rateio |                                 | 0,00  | ×                     | Repetir<br>Débito<br>Crédito | Débitos<br>100,00<br>Créditos        | Coļar<br>Des <u>f</u> azer                |
| trutura do Histórico<br>Histórico  |                                 |       | √<br>₹1               | C. Custo<br>Rateio           | 0,00<br>Diferença<br>100,00          | <u>R</u> eincluir<br><u>P</u> esquisar    |
| Tipo para DMPL                     |                                 |       | 4<br>Q                | Lançamento                   | Contábil Extemporâneo                | <u>I</u> mprimir<br><u>Aj</u> uda<br>Sair |

No campo Tipo de Lançamento deve ser informado uma das opções abaixo:

- 1 Receita da Atividade Rural
- 2 Despesas de custeio e investimentos
- 3 Produtos entregues no ano ref. adto rec. Financeiros

No campo Tipo de Documento deve ser informado uma das opções abaixo: 1

- Nota Fiscal
- 2 Fatura
- 3 Recibo
- 4 Contrato
- 5 Folha de Pagamento
- 6 Outros

No campo Participante deve ser informado sempre um CPF/CNPJ válidos. Para o tipo de lançamento 5 – Folha de Pagamento, este campo será preenchido com o CPF do produtor rural, podendo ser alterado caso desejado.

No campo Numerário em Trânsito, caso esteja marcado, ao gerar o arquivo LCDPR será enviado o conteúdo "999" no campo 04 do registro Q100.

### 6) Alteração de lançamentos

Através desta rotina é possível informar os dados complementares do LCDPR nos lançamentos contábeis já efetuados sem estas informações.

A princípio, é uma rotina que será utilizada apenas uma vez, para lançamentos já efetuados, tendo em vista que os novos lançamentos já deverão ser gerados com os dados preenchidos.

Informe os filtros para obtenção dos lançamentos, e os dados que deseja gerar como padrão nestes lançamentos.

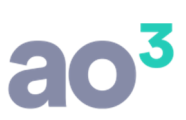

Para cada campo é possível informar se deseja ou não regravar uma informação já constantes anteriormente do lançamento.

| Estabalacionata                                                                                                    | 1005           |               | 001 000      |              |              |             | 100      |                  |              |                   | Pesquisar |
|----------------------------------------------------------------------------------------------------|----------------|---------------|--------------|--------------|--------------|-------------|----------|------------------|--------------|-------------------|-----------|
| Estabelecimento                                                                                                    | JOSE           | DA SILVA PR   | ODUTOR       |              |              |             | ~        |                  |              |                   |           |
| Lote                                                                                                    |                | a             | _            |              |              | Histór      | co       | ~ a              | ~            |                   | Alterar   |
| Período                                                                                                    |                | a             | _            |              | Ce           | entro de Cu | to       | v a v            | ~            |                   | Ajuda     |
| Lançamento                                                                                                    |                | a             |              |              |              | Rat         | io       | v a              | <i>y</i>     |                   | Sair      |
| Complemento                                                                                                    | 2              |               |              |              |              |             |          |                  |              |                   |           |
| Valor                                                                                                    |                | a             |              |              |              |             |          |                  |              |                   |           |
|                                                                                                    | Débito         |               |              |              |              |             |          | Situação         |              |                   |           |
|                                                                                                    | Conta          |               |              |              |              |             | ~        | Liberados        |              |                   |           |
|                                                                                                    | Classificação  |               |              | ∼ a          |              |             | ~        | Estornados       |              |                   |           |
|                                                                                                    | Crédito        |               |              |              |              |             |          | Excluídos        |              |                   |           |
|                                                                                                    | Conta          |               |              |              |              |             | ~        |                  |              |                   |           |
|                                                                                                    | Classificação  |               |              | √ a          |              |             | ~        |                  |              |                   |           |
|                                                                                                    |                |               |              |              |              |             |          |                  |              |                   |           |
| dos a serem informa                                                                                                    | dos nos lançan | ientos        |              |              |              |             |          |                  |              |                   |           |
|                                                                                                    |                | 1             |              |              |              |             | ~        | Regravar se ja i | nformado     |                   |           |
| po de lançamento a                                                                                                    | Debito 1       | Receita d     | la Atividade | Rural        |              |             | ~        | Regravar se já i | nformado     |                   |           |
| io de lançamento a (                                                                                                    | Crédito 2      | Despesa       | s de custeio | e investimer | ntos         |             | ~        | Regravar se já i | nformado     |                   |           |
| Tipo de Docu                                                                                                    | mento 1        | Nota Fisc     | al           |              |              |             | ~        | Regravar se já i | nformado     |                   |           |
| Partic                                                                                                    | ipante         |               | Re           | gravar se já | informado    |             |          |                  |              |                   |           |
| Docu                                                                                                    | mento          |               |              | Regrav       | ar se já inf | formado     |          |                  |              |                   |           |
|                                                                                                    | Num            | erário em Trá | insito       |              |              |             |          |                  |              |                   |           |
| nçamentos                                                                                                    |                |               |              |              |              |             |          |                  |              |                   |           |
|                                                                                                    |                |               |              |              |              |             |          |                  | Marcar Todos | Desmarcar Todos   |           |
| Lançamento                                                                                                    | Data           | Lote          | Débito       | Crédito      | Histórico    | C. Custo    | Rateio V | alor             | Situação Cor | nta Caixa Alterar |           |
| and the second second se |                |               |              |              |              |             |          |                  |              |                   |           |

# 7) Relatório de conferência do LCDPR

Por meio deste relatório é possível verificar previamente os lançamentos que serão gerados no LCDPR, identificando facilmente aqueles em que faltam informações obrigatórios para a geração do arquivo.

É também possível listar os valores totais do lançamento (100%) ou apenas um determinado percentual do valor de cada lançamento, no caso de ter que ser geradas mais que uma declaração para produtores rurais distintos, com base nos mesmos lançamentos.

# ao<sup>3</sup>

| stabelecimento | JOSE D       | DA SILVA PRODU | TOR              | Imprimir |
|----------------|--------------|----------------|------------------|----------|
| Período        |              | a              | Consolidação     | Ajuda    |
| Saldo Anterior | 0,00         |                | OEstabelecimento | Sair     |
| Valor a listar | 00,00 %      |                | Empresa          | .1:      |
|                | Totalizar po | r Dia          |                  |          |
| ¥              | Totalizar po | r Mês          |                  |          |
|                | Quebrar Pá   | gina por Dia   |                  |          |

# 8) Exportação/Importação de lançamentos

Foram também alteradas as rotinas de exportação e importação de lançamentos contábeis (menu Utilitários/Exportação/Lançamentos) para possibilitar distribuir valores proporcionais entre vários produtores rurais obrigado à entrega com base nos mesmos lançamentos.

Para isso foi criado o campo Valor a exportar, que trará sempre como default o percentual de 100%. Este campo estará disponível também para outras empresas, não obrigadas à entrega do LCDPR.

Já os campos na sequência estarão habilitados apenas para as empresas marcadas nos parâmetros como obrigados à entrega.

| tabelecime           | ento 👖                          | JOSE DA SILVA PRO                                                                                                    | DUTOR                          |              | ~         |                           |                                              |                |          | OK       |    |
|----------------------|---------------------------------|----------------------------------------------------------------------------------------------------|--------------------------------|--------------|-----------|---------------------------|----------------------------------------------|----------------|----------|----------|----|
| D                    | Data                            | а                                                                                                    |                                |              | Internet  | Tota                      | ais da pesi                                  | quisa          |          |          | 51 |
| 10                   | Lote                            | a                                                                                                    |                                |              |           | La                        | ançamento                                    | os Ativos      |          | Exportar |    |
| V                    | Valor                           | a                                                                                                    |                                |              |           | Lang                      | amentos B                                    | Excluídos      |          | Ajuda    |    |
| c                    | onta                            |                                                                                                    |                                | 101          |           |                           | Débitos                                      |                |          | Sair     | ī  |
| strutura Hist        | órico                           | in the second second se |                                |              |           |                           | Créditos                                     |                |          |          |    |
| Compleme             |                                 |                                                                                                    |                                |              |           | ſ                         | Diferença                                    |                |          |          |    |
| TOPR                 | ento                            |                                                                                                    |                                |              |           |                           |                                              | 3              | ÷.       |          |    |
| LUC D.               |                                 |                                                                                                    |                                |              |           |                           | CONTRACTOR NO.                               |                |          |          |    |
| Valor a expo         | ortar 100,                      | 00 %                                                                                                    |                                |              |           | Con                       | solidação<br>Estabeleci                      | mento          |          |          |    |
| Valor a expo         | ortar 100,                      | 00 %<br>portar dados do LCDP                                                                                                    | R                              |              |           | Con                       | solidação<br>Estabeleci<br>Empresa           | mento          |          |          |    |
| Valor a expo         | ortar 100,<br>DED<br>DED        | 00 %<br>portar dados do LCDP<br>portar somente lançar                                                                                                    | R<br>nentos do LCDF            | R            |           | Con                       | solidação<br>Estabeleci<br>Empresa           | mento          |          |          |    |
| Valor a expo<br>Data | ortar 100,<br>DED<br>ED<br>Lote | 00 %<br>portar dados do LCDP<br>portar somente lançar<br>Lançamento                                                                                                    | R.<br>mentos do LCDF<br>Débito | R<br>Crédito | Histórico | C. Custo                  | solidação<br>Estabeleci<br>Empresa<br>Rateio | wento<br>Valor | Situação |          |    |
| Valor a expo<br>Data | ortar 100,<br>DED<br>ED<br>Lote | 00 %<br>portar dados do LCDP<br>portar somente lançar<br>Lançamento                                                                                                    | R<br>nentos do LCDF<br>Débito  | R<br>Crédito | Histórico | Con<br>O<br>O<br>C. Custo | solidação<br>Estabeleci<br>Empresa<br>Rateio | wento<br>Valor | Situação |          |    |
| Valor a expo<br>Data | ortar 100,<br>DED<br>Lote       | 00 %<br>portar dados do LCDP<br>portar somente lançar<br>Lançamento                                                                                                    | R<br>mentos do LCDF<br>Débito  | R<br>Crédito | Histórico | Con<br>O<br>O<br>C. Custo | solidação<br>Estabeleci<br>Empresa<br>Rateio | wento<br>Valor | Situação |          |    |
| Valor a expo         | ortar 100,                      | 00 %<br>portar dados do LCDP<br>portar somente lançar<br>Lançamento                                                                                                    | R<br>mentos do LCDF<br>Débito  | R<br>Crédito | Histórico | Con<br>C. Custo           | solidação<br>Estabeleci<br>Empresa<br>Rateio | Walor          | Situação |          |    |
| Valor a expo         | ortar 100,                      | 00 %<br>portar dados do LCDP<br>portar somente lançar<br>Lançamento                                                                                                    | R<br>mentos do LCDF<br>Débito  | R<br>Crédito | Histórico | Con<br>O<br>O<br>C. Custo | solidação<br>Estabeleci<br>Empresa<br>Rateio | Walor          | Situação |          |    |
| Valor a expo         | ortar 100,<br>DE<br>E5          | 00 %<br>portar dados do LCDP<br>portar somente lançar<br>Lançamento                                                                                                    | R<br>mentos do LCDF<br>Débito  | R<br>Crédito | Histórico | Con<br>O<br>C. Custo      | solidação<br>Estabeleci<br>Empresa<br>Rateio | Valor          | Situação | -        |    |
| Valor a expo         | ortar 100,<br>DE<br>E5          | 00 %<br>portar dados do LCDP<br>portar somente lançar<br>Lançamento                                                                                                    | R<br>mentos do LCDF<br>Débito  | R<br>Crédito | Histórico | Con<br>©<br>©<br>C. Custo | solidação<br>Estabeleci<br>Empresa<br>Rateio | Valor          | Situação | -        |    |
| Valor a expo         | Intar 100,                      | 00 %<br>portar dados do LCDP<br>portar somente lançar<br>Lançamento                                                                                                    | R<br>mentos do LCDF<br>Débito  | R<br>Crédito | Histórico | Con<br>C. Custo           | solidação<br>Estabeleci<br>Empresa<br>Rateio | Valor          | Situação |          |    |

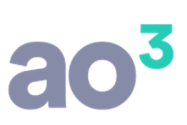

## 9) Geração do LCDPR

Através desta rotina será gerado o arquivo com os dados do LCDPR, que deverá posteriormente ser validado no eCac, conforme orientações fornecidas pela Receita Federal do Brasil.

| Diretório Destino C:\AA\                                    | and the second second s |
|-------------------------------------------------------------|----------------------------------------------------------------------------------------------------|
|                                                             |                                                                                                    |
| Início do Período 0 Regular (Início no primeiro dia do ano) | Ajuda                                                                                                    |
| Situação Especial 0 Normal                                  | Sair                                                                                                    |
| Data da Situação                                            |                                                                                                    |
| iorma de Apuração 1 Livro Caixa                             |                                                                                                    |
| Valor a Gerar 100,00 %                                      |                                                                                                    |
| Nome do Arguivo LCDPR_2019_00120.TXT                        |                                                                                                    |

No campo Início do Período deve ser informada uma das opções abaixo:

- 0 Regular (Início no primeiro dia do ano)
- 1 Abertura (Início de atividades no ano-calendário) 2 Início de obrigatoriedade no curso do ano calendário.

No campo Situação Especial deve ser informada uma das opções abaixo:

- 0 Normal
- 1 Falecimento
- 2 Espólio
- 3 Saída definitiva do País

No campo Forma de Apuração deve ser informada uma das opções abaixo:

- 1 Livro Caixa.
- 2 Apuração do lucro pelo disposto no art. 5º da Lei nº 8.023/90